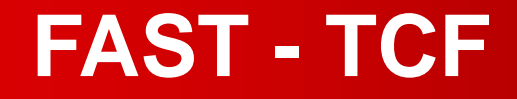

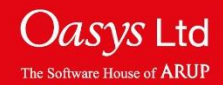

### **About FAST - TCF**

- FAST-TCF is a scripting language for T/HIS, for use with automatic postprocessing. Unlike Macros or JavaScript, the FAST-TCF input file can be automatically generated by T/HIS with a few clicks.
- A FAST-TCF script contains all of the commands to setup and position multiple graphs, read in data, perform curve operations and generate output.
- It is a quick way to reproduce plots for similar models.
- Input files can be manually edited and scripts can be recorded by T/HIS.
- It can be used in batch mode to automatically post-process results.

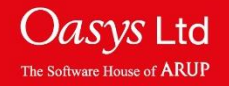

## **Creating Scripts**

Creating a FAST-TCF script firstly requires creating the plot, formatting the plot as required; curve names, titles, axis, etc.

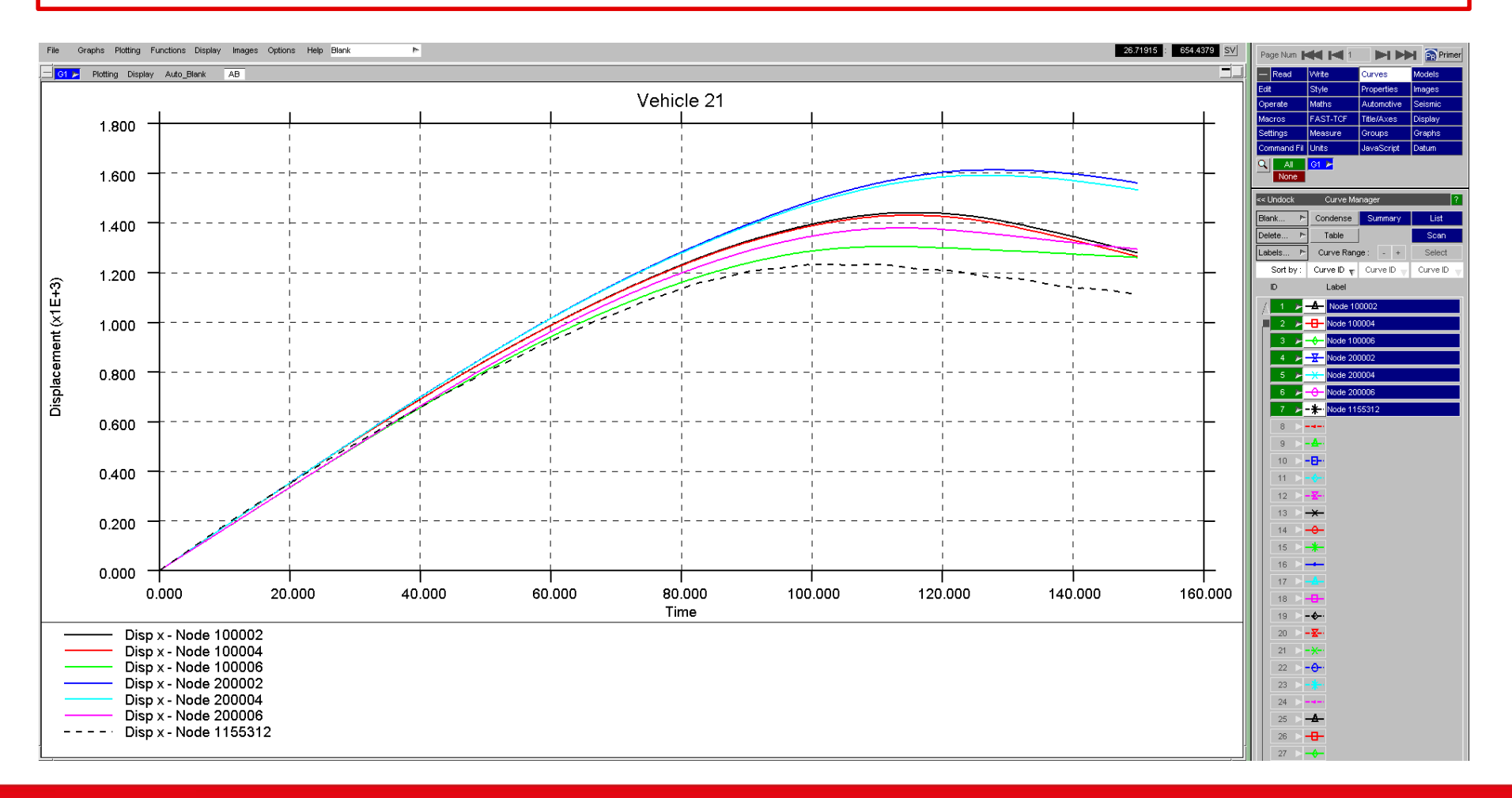

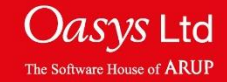

### **Creating Scripts**

To access the FAST-TCF menu, click the 'FAST-TCF' button. Within the 'FAST-TCF Script' menu, ensure that the 'Create' menu is displayed, by clicking the 'Create' button.

Select the options required, which include; page/graph selection for the FAST-TCF script, Image Output, Curve Output, Curve Group Output and Variable Output.

The FAST-TCF script name can be entered/edited in the 'Script Name' text box and the file location can be chosen using the 🗖 icon.

The script is saved as a \*.inp file.

| Page Num      | 4 14 1            |                    | 🖌 📻 Prim |  |
|---------------|-------------------|--------------------|----------|--|
| - Read        | Write             | Curves             | Models   |  |
| Edit          | Style             | Properties         | Images   |  |
| Operate       | Maths             | Automotive         | Seismic  |  |
| Macros        | FAST-TCF          | Title/Axes         | Display  |  |
| Settings      | Measure           | Groups             | Graphs   |  |
| Command Fil   | Units             | JavaScript         | Datum    |  |
| Q All<br>None | G1 🖈              |                    |          |  |
|               | FAST-T            | CF Script          | ?        |  |
| Create        | Run               |                    |          |  |
|               |                   |                    |          |  |
| Apply         |                   |                    |          |  |
| Script Name : | le_21_THK         | Stx_displaceme     | ent.inp  |  |
| Generate for  | All Pag           | jes                |          |  |
|               | V Curren          | nt Page            |          |  |
|               | _ Only P          | age <mark>1</mark> |          |  |
|               | All Gra           | aphs               |          |  |
|               | _ All Act         | ive Graphs         |          |  |
|               | Only G            | aph 1              |          |  |
| FASTTCF Scr   | ipt : Image Out   | put 🔽              |          |  |
| Format :      | 2                 | 24 bit PNG         | Ŧ        |  |
| Filename :    | x_displace        | ement.png          |          |  |
| FASTTCF Scr   | ipt : Curve Ou    | tput               |          |  |
| Filename :    | script out        | put.cur            |          |  |
| V Unblanke    | d Curves          |                    |          |  |
| Select Cu     | rves              |                    |          |  |
| EASTICE Sou   | int : Curve Cr    | oup Output         | 1        |  |
|               | Groups            | Sup Output         |          |  |
| Select Cu     | rve Groups        |                    |          |  |
|               |                   |                    |          |  |
| FASTTCF Scr   | ript : Variable ( | Dutput             |          |  |
| Select Variab | les               |                    |          |  |

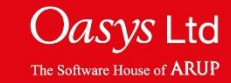

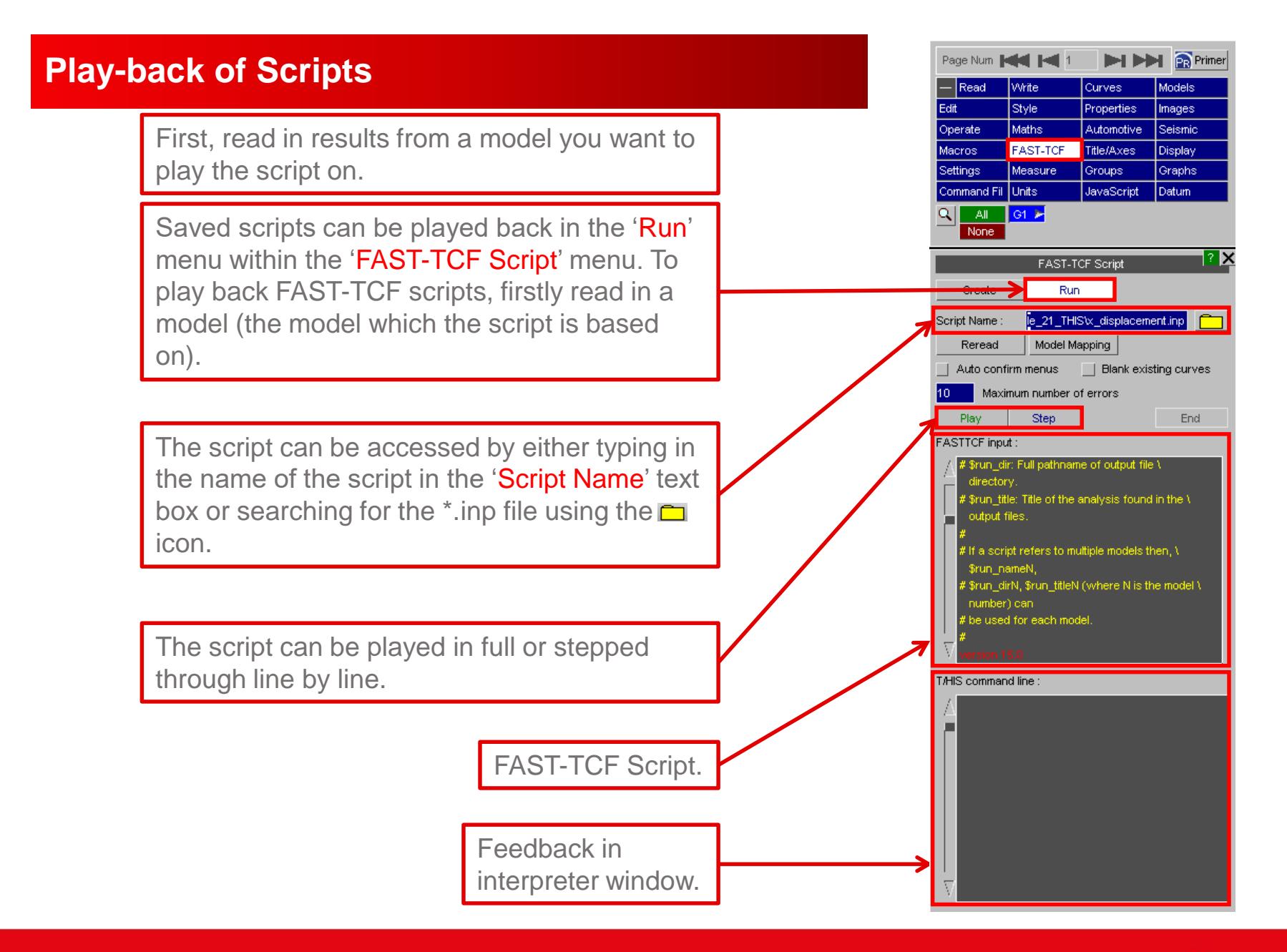

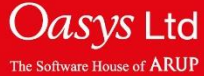

# **Play-back of Scripts**

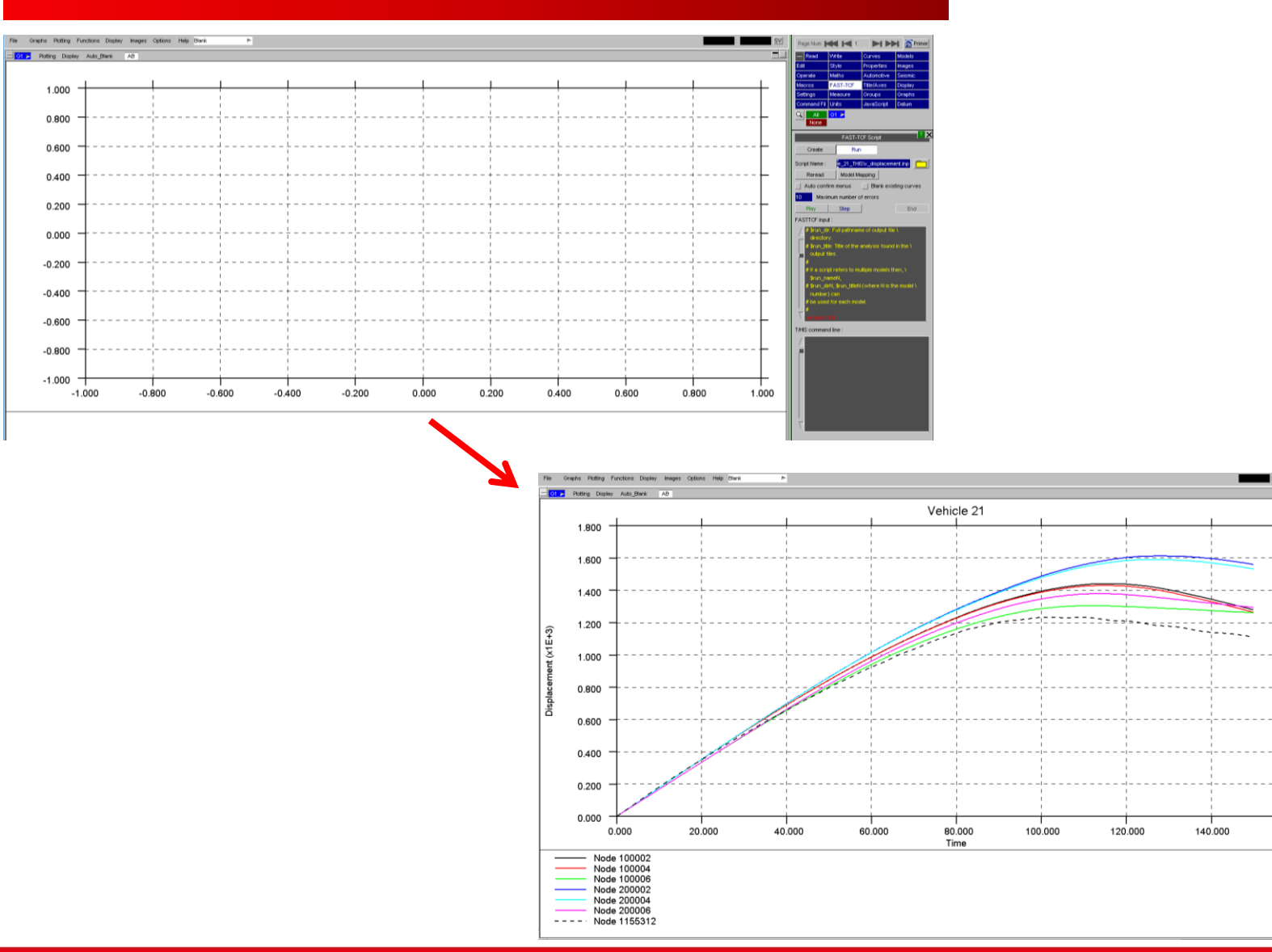

Oasys Ltd The Software House of ARUP

SV

160.000

Page Num 🛤 🛤 1 📰 🖿 🖬 🚮 Pa

nus Dier

inum number of errors

Create Run

Reread Model Ma

cript Name : le 21 THIStor dia

Auto

10 Ma

STTCF inp

T/HIS

# **Play-back of Scripts – Model Mapping**

If the script is used to process multiple models, the 'Model Mapping' option can be used to define which model in T/HIS corresponds to which model in the script.

| FAST-TCF Script                                                                                                | ? X  |                      |                          |
|----------------------------------------------------------------------------------------------------|------|----------------------|--------------------------|
| Create Run                                                                                                    |      |                      |                          |
| Script Name : le_21_THIStx_displacement.inp                                                                    |      |                      |                          |
| Reread Model Mapping                                                                                           |      |                      |                          |
| Auto confirm menus Blank existing cu                                                                           | rves |                      |                          |
| 10 Maximum number of errors                                                                                    |      |                      |                          |
| Play Step E                                                                                                    | ла   |                      |                          |
| # \$run_dir: Full pathname of output file \<br>directory.<br># \$run_title: Title of the analysis found in the | l l  |                      |                          |
| #                                                                                                    |      |                      | FAST-TCF Script          |
| # If a script refers to multiple models then, \<br>\$run_nameN.                                                |      |                      |                          |
| # \$run_dirN, \$run_titleN (where N is the mode                                                                | el V | Арріу                | Арріу                    |
| # be used for each model.                                                                                      |      | Diaplay : Mode       | Dianlay : Model Titles   |
| version 15.0                                                                                                   |      | Display. Mou         | Display. Moder filles    |
| T/HIS command line :                                                                                           |      | Script<br>T/HIS Mode | Script<br>T/HIS Model ID |
|                                                                                                    |      | ID                   | ID                       |
| P                                                                                                    |      | 1 1 🛌                | 1 1 📂 Select Model       |
|                                                                                                    |      |                      | 5 1 : VEH_21             |
|                                                                                                    |      |                      | 4 : CRUSH TUBE -         |
|                                                                                                    |      |                      |                          |
|                                                                                                    |      |                      |                          |
|                                                                                                    |      |                      |                          |
|                                                                                                    |      |                      |                          |

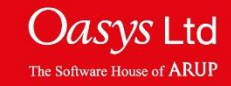

## **FAST-TCF Scripts**

- FAST-TCF supports almost 100% of T/HIS commands. All of the available commands can be found in section 7 of the T/HIS manual. Below are some common ones.
- Multiple data selection by range including tags 'first', 'last' and 'all':

eg. sect 100:last force z\_dir

• Read data from multiple models:

eg. Model 1 or Model all

• Other examples of reading multiple entities:

Node 89,90,100000 accel z tag acc z

Nodes 89, 90 and 100000. Z acceleration, all curves tagged as 'acc z'. Can be referred to in later slides.

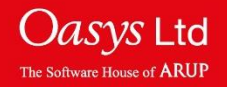

### **Read & Operate on Multiple Curves**

• Tags can be used to identify curves for operations. Example of curves with the same tag:

Sect 100:last force z\_dir tag sec\_fz

Oper mul sec\_fz 0.001 tag sec\_fzkN

The z-force on cross sections 100 to (last) will be extracted. All curves will be given the same tag, "sec\_fz".

All curves with the tag "sec\_fz" will be multiplied by 0.001; the resulting curves will all be given the same tag, "sec\_fzkN".

• Use of wild-card (\*) to generate and identify tags:

Sect 100:last force z\_dir tag sec\_fz\*

Oper mul sec\_fz\* 0.001 tag sec\_fzkN\*

The z-force on cross sections 100 to (last) will be extracted. Curves will be given tags "sec\_fz1", "sec\_fz2", etc.

All curves with the tag "sec\_fz\*" (where \* can be any alphanumeric characters) will be multiplied by 0.001; the resulting curves will be given tags "sec\_fzkN1", "sec\_fzkN2", etc.

• Using the entity ID in automatically-generated tags (## command):

 Sect 100:last force z\_dir tag sec\_fz##
 Curves will be given tags "sec\_fz100", "sec\_fz101", etc, according to the ID of the entity whose data is shown in the curve.

 Oper mul sec\_fz\* 0.001 tag sec\_fzkN##
 During the operation, the entity ID from the original curve (e.g. sec\_fz100) will be used to form the tag of the output curve (e.g. sec\_fzkN100)

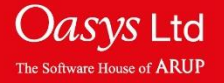

### **Reading LS-DYNA Results**

If you have read in a model and created some curves T/HIS allows the user to read a new model and repeat all previous commands, without having to record a FAST-TCF script.

This can be useful for quickly comparing different model results.

When reading in a new model, the 'Extract curves to match model' option, effectively runs a FAST-TCF script on the new model.

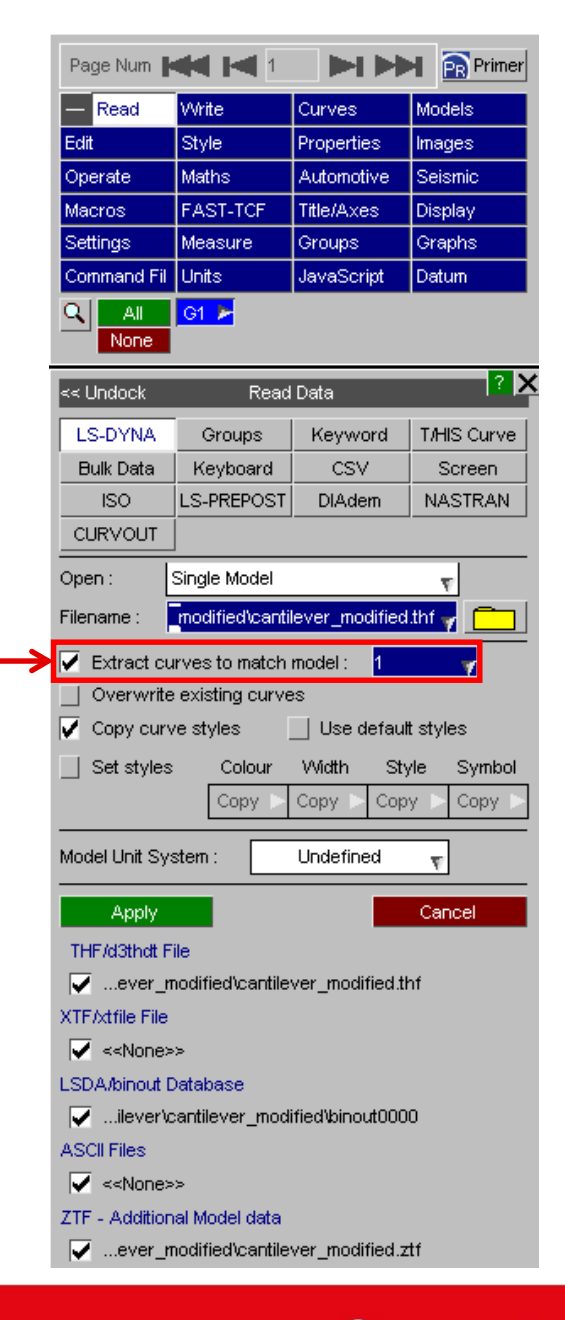

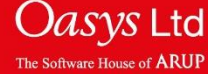

# ARUP

www.arup.com/dyna

### For more information please contact the following:

| UK:                   | China:                 | India:                      |
|-----------------------|------------------------|-----------------------------|
| The Arup Campus       | Arup                   | Arup                        |
| Blythe Valley Park    | 39F/41F                | Ananth Info Park            |
| Solihull              | Huaihai Plaza          | HiTec City                  |
| B90 8AE               | 1045 Huaihai Road (M)  | Madhapur Phase-II           |
| United Kingdom        | Xuhui District         | Hyderabad 500081, Telangana |
|                       | Shanghai 200031        | India                       |
|                       | China                  |                             |
|                       |                        |                             |
| T +44 121 213 3399    | T +86 21 3118 8875     | T +91 40 44369797 / 98      |
| dyna.support@arup.com | china.support@arup.com | india.support@arup.com      |

### or contact your local Oasys LTD LS-DYNA Environment distributor

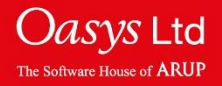